## Keine Verbindung über WLAN SSID SLUZ-BYOD möglich.

Workaround:

Unter den WLAN Namen Rechtsklick auf das WLAN und «Nicht speichern»

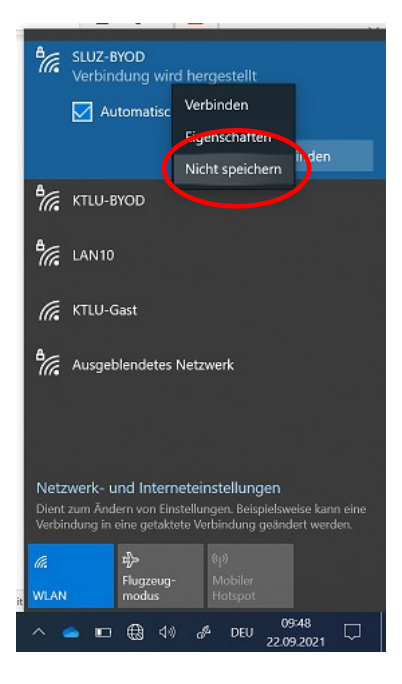

Danach neu verbinden. Es folgt dann das Anmeldefenster. Bitte dann die E-Mail-Adresse als Benutzername verwenden mit dem entsprechenden Passwort.

Wenn dies nicht klappt unter Start Menü «WLAN» suchen und «WLAN-Einstellungen» auswählen.

Unter dem Menü Punkt **«Bekannte Netzwerke verwalten»** das WLAN **«SLUZ-BYOD» nicht speichern**. Und dann neu mit dem WLAN SLUZ-BYOD verbinden. Bitte dann die E-Mail-Adresse als Benutzername verwenden mit dem entsprechenden Passwort.

| ← Einstellungen                                                      |                               |
|----------------------------------------------------------------------|-------------------------------|
| 命 WLAN                                                               |                               |
| Bekannte Netzwerke verwalten                                         |                               |
| + Neues Netzwer                                                      | k hinzufügen                  |
| Diese Liste durchsuchen                                              |                               |
| Sortieren nach: Präferenz $ \lor $ Filtern nach: Alle $ \lor $       |                               |
| Einige Einstellungen werden von Ihrem Systemadministrator verwaltet. |                               |
| SLUZ-EAP<br>Durch Unternehr                                          | nensrichtlinie hinzugefügt    |
| SLUZ-BYOD                                                            |                               |
|                                                                      | Eigenschaften Nicht speichern |